| <b>×KN</b> r   | )<br>W             |                   |                  | Countries:           | BELIZE<br>COLOM<br>REPUB<br>GUAM,<br>HONDU<br>KOREA<br>PANAM<br>TRINID,<br>URUGU | , CANADA, CHILE, TA<br>IBIA, COSTA RICA, D<br>LIC, ECUADOR, EL S<br>GUATEMALA, GUYAI<br>JRAS, JAMAICA, KOR<br>, MEXICO, ARUBA, N<br>A, PERU, PUERTO R<br>AD AND TOBAGO, UN<br>JAY, VENEZUELA, Cu | IWAN,<br>OMINICAN<br>ALVADOR,<br>VA, HAITI,<br>IEA, SOUTH<br>ICARAGUA,<br>ICO, RUSSIA,<br>VITED STATES,<br>raçao | Documen<br>ID:    | t IK2600264         |
|----------------|--------------------|-------------------|------------------|----------------------|----------------------------------------------------------------------------------|----------------------------------------------------------------------------------------------------|----------------------------------------------------------------------------------------------------|-------------------|---------------------|
|                |                    |                   |                  | Availability:        | FleetISI                                                                         | S, Body Builder, IsSIR                                                                                                    |                                                                                                    | Revision:         | 4                   |
| Knowledge      | Base               |                   |                  | Major<br>System:     | PROGR                                                                            | RAMMING SUPPORT                                                                                                    |                                                                                                    | Created:          | 5/17/2024           |
|                |                    |                   |                  | Current<br>Language: | English                                                                          |                                                                                                    |                                                                                                    | Last<br>Modified: | 4/10/2025           |
|                |                    |                   |                  | Other<br>Languages:  | NONE                                                                             |                                                                                                    |                                                                                                    | Author:           | Matthew<br>Carrigan |
|                |                    |                   |                  | Viewed:              | 923                                                                              |                                                                                                    |                                                                                                    |                   |                     |
|                |                    |                   |                  |                      |                                                                                  |                                                                                                    |                                                                                                    |                   | Less Info           |
| ₩ Hide Details |                    |                   | С                | oding Inform         | nation                                                                           |                                                                                                    |                                                                                                    |                   |                     |
| Copy Link      | Copy Relative Link | Bookmark          | Add to Favorites | Print                |                                                                                  | Provide Feedback                                                                                                    | Helpful                                                                                                    | No                | t Helpful           |
| GO             |                    | View My Bookmarks | *                | <b>e</b>             |                                                                                  | <b>F</b>                                                                                                    |                                                                                                    |                   | <b>F</b>            |

Title: Programming Instructions For S13 Engine Swaps

Applies To: Vehicles with S13 engines

# CHANGE LOG

Please refer to the change log text box below for recent changes to this article:

| 04/10/2025 - Added additional SDS TCM procedure info | 1   |
|------------------------------------------------------|-----|
| 04/09/2025 - Undated procedure to use original ECM   |     |
|                                                      | - i |
| 04/03/2025 - Opdated procedure to use new ECM.       |     |
| 05/20/2024 - Initial Article Release                 |     |
| <u>!</u>                                             | //  |
|                                                      | 4   |

## **DESCRIPTION**

This document provides instructions for the programming changes that will be needed when performing an S13 engine swap.

## S13 ENGINE SWAP STEPS (RELATED TO PROGRAMMING)

#### Requirements:

- 1. Internet connection
- 2. Interface cable (<u>Nexiq USB Link 2</u>, <u>Nexiq USB Link 3</u>, <u>Noregon DLA+ 2.0</u>, or <u>Noregon DLA+ 3.0</u>. Other RP1210 compliant communication cables might work. However, issues associated with programming done through other cables cannot be supported. We recommend using one of the 3 previously mentioned cables.)
- 3. While both engines are out of the chassis:
  - 1. <u>Remove ECM from original engine</u>
  - 2. Install that same ECM on the new engine

#### Steps to perform after engine has been replaced:

- 1. Open Service Diagnostic Solutions (SDS)
- If not installed, it can be downloaded <u>HERE</u>
- 2. Log into SDS with International user ID (for example, dy12345) and password
- 3. After engine installation and ECM swap is complete, update Engine Serial Number parameter in ECM with updated serial number for new engine (see instructions on this procedure <u>below</u>).
- 4. After ESN update is complete perform the SDS procedures listed below:
  - 1. (ECM) Reset: Injector Adaptation Procedure (see software instructions below)

- 2. (ECM) Reset: Crankcase Breather Oil Separator Adaptation (see software instructions below)
- 3. (ECM) Reset: Intake and Exhaust Pressure Sensors Adaptation (see software instructions below)
- 4. (TCM) Reset: Clutch System Part Replacement (see software instructions below)
- 5. (TCM) Reset: Clutch Adaptation (see software instructions below)
- 5. Using Case File, update the International Tech Services team with the new Engine Serial Number.
- 6. Click Menu-->Collect Health Report; select In Process
  - Hint: Use Search box to find items as needed

| Service Diagnostics Solutions                                                               |   |
|---------------------------------------------------------------------------------------------|---|
| Menu                                                                                        |   |
| collect                                                                                     | x |
| REPORTS / HEALTH REPORTS / •<br>Collect a Health Report<br>Arrival, In Process, or Complete |   |

7. Confirm Miles / Hours / Fuel show correctly in SDS. If any of them are incorrect, update the case with correct values so Tech Services can adjust them accordingly.

| How to change an S13 ESN in SDS |                                                       |                                                                                                    |  |  |  |  |
|---------------------------------|-------------------------------------------------------|----------------------------------------------------------------------------------------------------|--|--|--|--|
| 1                               | Launch SDS                                            | 2 505                                                                                                    |  |  |  |  |
| 2                               | Click "Menu"                                          | Service Diagnostics Solutions - SDS.1.22.32.202503201448 - DIS<br>GUIDE CAN Log Off<br>Enable<br>Adapter Home Reset                                                                                                    |  |  |  |  |
| 3                               | Select Communication Cable                            | <ul> <li>Service Diagnostics Solutions - SDS.1.22.32.20250320</li> <li>Service Diagnostics Solutions</li> <li>Menu</li> <li>Search Menu Items</li> <li>X</li> <li>No Connection         <ul> <li>(Be sure you have the proper RP1210</li> <li>drivers installed for your adapter.)</li> </ul> </li> </ul> |  |  |  |  |
| 4                               | Select ECM "Programming"                              | ECM         Tests       >         Procedures       >         Programming       >                                                                                                    |  |  |  |  |
| 5                               | Follow steps to find the ESN parameter and modify it. |                                                                                                    |  |  |  |  |

| 6 | Once you input the new ESN into the Engine<br>Serial Number Field, click anywhere outside of the<br>box - that will deselect the input field and will then<br>show an "undo" button and "Program" button.<br>Click the "Program" button.<br>A. As a sign that SDS has accepted the ESN<br>you entered in step 5 (letter "F" in picture)<br>previously, an "Undo" button will appear<br>when you click outside the ESN field.<br>B. Click "Program" button | Somer Darponte Solders - 505.122.32.50503144 - COCCMNECTED<br>originate |
|---|----------------------------------------------------------------------------------------------------|-------------------------------------------------------------------------|
| 7 | Disconnect SDS, then reconnect SDS. This step<br>is VERY IMPORTANT as the connection process<br>in SDS will read the new ESN and will upload the<br>newly changed ESN to our system.                                                                                                    |                                                                         |

Return to top

|   | How to Reset Injector Adaptations For S13 in SDS |                                                                                                    |  |  |  |  |
|---|--------------------------------------------------|----------------------------------------------------------------------------------------------------|--|--|--|--|
| 1 | Select "Menu"                                    | Service Diagnostics Solutions - SDS.1.22.32.202503201448 - DIS<br>GUIDE CAN Log Off<br>Enable<br>Adapter Home Reset                                                                                                    |  |  |  |  |
| 2 | Connect with SDS                                 | Service Diagnostics Solutions - SDS.1.22.32.20250320<br>Service Diagnostics Solutions<br>Menu<br>Search Menu Items<br>x<br>No Connection<br>(Be sure you have the proper RP1210<br>drivers installed for your adapter.) |  |  |  |  |
| 3 | Select ECM "Procedures"                          | ECM         Tests       >         Procedures       >         Programming       >                                                                                                    |  |  |  |  |

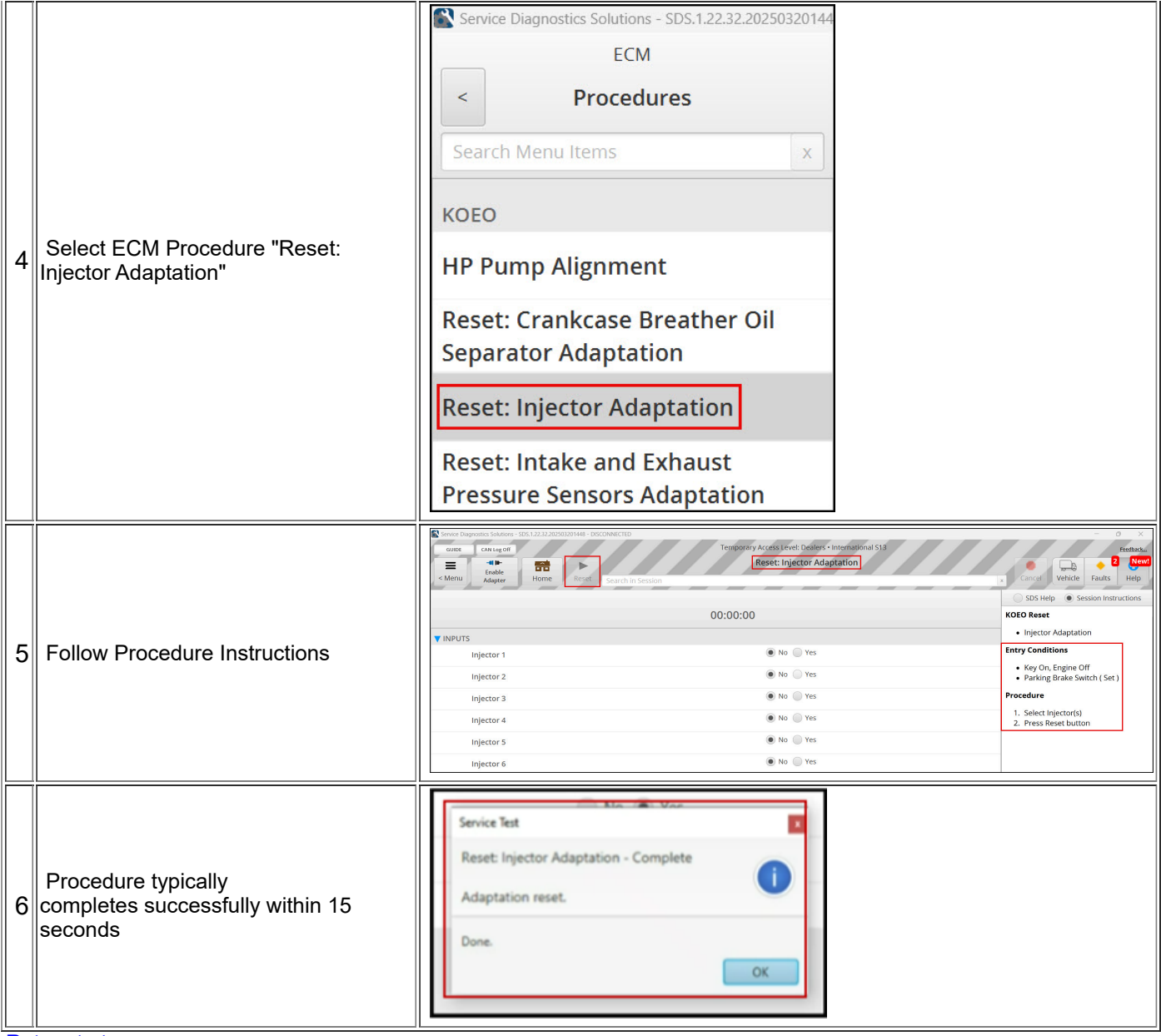

#### Return to top

# How to Reset Crankcase Breather Oil Separator Adaptations for S13 in SDS

 1
 Select "Menu"

 Select "Menu"

| 2 | Connect with SDS                                                             | <ul> <li>Service Diagnostics Solutions - SDS.1.22.32.20250320'</li> <li>Service Diagnostics Solutions</li> <li>Menu</li> <li>Search Menu Items</li> <li>x</li> <li>No Connection</li> <li>(Be sure you have the proper RP1210 </li> <li>drivers installed for your adapter.)</li> </ul>                                                                                                    |                                                                                                    |
|---|------------------------------------------------------------------------------|----------------------------------------------------------------------------------------------------|----------------------------------------------------------------------------------------------------|
| 3 | Select ECM "Procedures"                                                      | ECM         Tests       >         Procedures       >         Programming       >                                                                                                    |                                                                                                    |
| 4 | Select ECM Procedure "Reset: Crankcase<br>Breather Oil Separator Adaptation" | Service Diagnostics Solutions - SDS.1.22.32.20250320144<br>ECM Procedures Search Menu Items × KOEO HP Pump Alignment Reset: Crankcase Breather Oil Separator Adaptation Reset: Injector Adaptation Reset: Intake and Exhaust Pressure Sensors Adaptation Wastegate Valve Adjustment                                                                                                    |                                                                                                    |
| 5 | Follow Procedure Instructions                                                | Some degreeks Subtract 905.123.2300000448 - DecOMICID  Concerner degreek 965.123.2300000448 - DecOMICID  Concerner degreek 965.123.230000448 - DecOMICID  Concerner degreek 965.123.230000448 - DecOMICID  Reset: Crankcase Breather Oil Separator / Reset: Crankcase Breather Oil Separator /  Reset: Crankcase Breather Oil Separator /  Concerner degreek 95.123.2300004  Entry Conditions  Entry Conditions | Adaptation<br>Adaptation<br>Correction Particle Particle Part |

How to Reset Intake & Exhaust Pressure Sensors Adaptations for S13 in SDS

| 1 | Select "Menu"                                                                   | Service Diagnostics Solutions - SDS.1.22.32.202503201448 - DIS<br>GUIDE CAN Log Off<br>CAN Log Off<br>Enable<br>Adapter Home Reset                                                                                                    |                                                                                                    |
|---|---------------------------------------------------------------------------------|----------------------------------------------------------------------------------------------------|----------------------------------------------------------------------------------------------------|
| 2 | Connect with SDS                                                                | <ul> <li>Service Diagnostics Solutions - SDS.1.22.32.20250320</li> <li>Service Diagnostics Solutions</li> <li>Menu</li> <li>Search Menu Items</li> <li>x</li> <li>No Connection</li> <li>(Be sure you have the proper RP1210 </li> <li>drivers installed for your adapter.)</li> </ul>                                                                                                    |                                                                                                    |
| 3 | Select ECM "Procedures"                                                         | ECM         Tests       >         Procedures       >         Programming       >                                                                                                    |                                                                                                    |
| 4 | Select ECM Procedure "Reset: Intake and<br>Exhaust Pressure Sensors Adaptation" | Service Diagnostics Solutions - SDS.1.22.32.20250320144<br>ECM<br>Procedures<br>Search Menu Items ×<br>KOEO<br>HP Pump Alignment<br>Reset: Crankcase Breather Oil<br>Separator Adaptation<br>Reset: Injector Adaptation<br>Reset: Injector Adaptation<br>Reset: Intake and Exhaust<br>Pressure Sensors Adaptation<br>Wastegate Valve Adjustment                                                                                                    |                                                                                                    |
| 5 | Follow Procedure Instructions                                                   | Investigation Solution  Compared Solution  Compared Solution  Compare | Preserve<br>Research<br>Research<br>Research<br>Session Instructions<br>and Enhaust Pressure<br>ation.<br>Set)<br>Set)<br>Set)<br>positions are met<br>oto |

| ŀ | How To Reset Clutch System Part Replacement For S13 In<br>SDS |                                                                                                    |  |  |  |  |
|---|---------------------------------------------------------------|----------------------------------------------------------------------------------------------------|--|--|--|--|
| 1 | Select "Menu"                                                 | Service Diagnostics Solutions - SDS.1.22.32.202503201448 - DIS<br>GUIDE CAN Log Off<br>Enable<br>Adapter Home Reset                                                                                                    |  |  |  |  |
| 2 | Connect with SDS                                              | Service Diagnostics Solutions - SDS.1.22.32.20250320<br>Service Diagnostics Solutions<br>Menu<br>Search Menu Items<br>x<br>No Connection<br>(Be sure you have the proper RP1210<br>drivers installed for your adapter.) |  |  |  |  |
| 3 | Select TCM "Procedures"                                       | TCM         Tests         Procedures         Programming         TCM Signal Monitor                                                                                                    |  |  |  |  |

|   |                                                                                                    | Service Diagnostics Solutions - SDS.1.22.32.202                                                                                                    |                                    |
|---|----------------------------------------------------------------------------------------------------|----------------------------------------------------------------------------------------------------|------------------------------------|
|   |                                                                                                    | ТСМ                                                                                                    |                                    |
|   |                                                                                                    | < Procedures                                                                                                    |                                    |
|   |                                                                                                    | Search Menu Items                                                                                                    |                                    |
|   |                                                                                                    | КОЕО                                                                                                    |                                    |
| 4 | Select "Reset: Clutch System Part                                                                                                    | Electronic Clutch Actuator<br>Service Mode                                                                                                    |                                    |
|   | Replacement                                                                                                    | Reset: Accelerometer<br>Adaptation                                                                                                    |                                    |
|   |                                                                                                    | Reset: Clutch Adaptation                                                                                                    |                                    |
|   |                                                                                                    | Reset: Clutch System Part<br>Replacement                                                                                                    |                                    |
|   |                                                                                                    | Safe Engine Start Control                                                                                                    |                                    |
|   |                                                                                                    | Cence Degression Subarress 76,2322,22020/2014He - Reset: Clair Splane Per Replacement - DICCOMPCIND 0      Set Case 0      Set Case 0      Set Case 0      Set Case 0      Set Case 0      Set Case 0      Set Case 0      Set Case 0      Set Case 0      Set Case 0      Set Case 0      Set Case 0      Set Case 0      Set Case 0      Set Case 0      Set Case                                                                                                    | ×<br>Iback<br>New!<br>ielp<br>ions |
|   |                                                                                                    | 00:00:00 Transmission Transmission Transmiss |                                    |
|   |                                                                                                    | Friction Plate Thickness         0.00         inch         Expression         Expression           ¥ SIGNALS         Image: Signal Signal S                                                                                               | ٦                                  |
| 5 | Follow Procedure Instructions                                                                                                    | Clutch Wear Remaining Error % Protection                                                                                                    |                                    |
|   |                                                                                                    | 2. Interviewaliki in information     Theorem Read with a first strength Read     Theorem Read with a first strength Read     Theorem Read with a first strength Read     Theorem Read with a first strength Read     Theorem Read with a first strength Read     Theorem Read with a first strength Read     Theorem Read with a first strength Read     Same Read, with the read Read     Same Read, with the read Read     Same Read, with the read Read     Same Read, with the read Read     Same Read, with the read Read     Same Read, with the read Read     Same Read, with the read Read     Same Read, with the read Read                                                                                                    | he<br>Is.                          |
|   |                                                                                                    | Hide All Groups         New Group from<br>Current Sterlien         Stern Edited<br>Parameters Cody         Owner<br>Woodsmall         Hode<br>Woodsmall         Hode<br>W                                                                                                    | ***<br>***<br>07                   |
| 6 | If needed, click this link for information on<br>the rest of the S13 Engine Replacement<br>Procedure > Procedure Follow-On > Step<br>32                                                                                                    | Engine Replacement - Service Information Home                                                                                                    |                                    |
|   | An energy and a second second s |                                                                                                    |                                    |

Return to top

# How to Reset Clutch Adaptation For S13 in SDS 1 Select "Menu" Select "Menu"

| 2 | Connect with SDS                  | Service Diagnostics Solutions Menu Search Menu Items x No Connection (Be sure you have the proper RP1210 drivers installed for your adapter.)                                                                                                    |
|---|-----------------------------------|----------------------------------------------------------------------------------------------------|
| 3 | Select TCM "Procedures"           | TCM         Tests         Procedures         Programming         TCM Signal Monitor                                                                                                    |
| 4 | Select "Reset: Clutch Adaptation" | Service Diagnostics Solutions - SDS.1.22.32.202<br>TCM<br>Procedures<br>Search Menu Items<br>KOEO<br>Electronic Clutch Actuator<br>Service Mode<br>Reset: Accelerometer<br>Adaptation<br>Reset: Clutch Adaptation<br>Reset: Clutch Adaptation<br>Reset: Clutch System Part<br>Replacement<br>Safe Engine Start Control |
|   |                                   |                                                                                                    |

|     |                                               | Service Dusynatics Solution - SDS12212200<br>GUIDE CAN Log Off<br>CAN Log Off<br>Enable<br>Adapter Home | - O X<br>Fredback<br>Cancel Vehicle Faults Help                  |                               |                                                                                                    |  |
|-----|-----------------------------------------------|----------------------------------------------------------------------------------------------------|------------------------------------------------------------------|-------------------------------|----------------------------------------------------------------------------------------------------|--|
|     |                                               |                                                                                                    | 00:00:00                                                         |                               | SDS Help  Session Instructions Transmission                                                                                                    |  |
|     |                                               |                                                                                                    |                                                                  |                               | KOEO Procedure                                                                                                    |  |
|     |                                               | Clutch Adapted Contact                                                                                  | $\sim$                                                           |                               | Reset: Clutch Adaptation                                                                                                    |  |
|     |                                               | 1753063.02 inch                                                                                         |                                                                  |                               | This procedure should be done at<br>regular service intervals, following                                                                                                    |  |
|     | Fallery Drass dura to structions              | ► ENTRY CONDITIONS                                                                                      |                                                                  |                               | clutch or ECA replacement, or when<br>there is reason to suspect degraded<br>functionality.                                                                                                    |  |
| 5   | Follow Procedure Instructions                 | Hide All Groups                                                                                         | New Group from New Group from<br>Commit Section Advanced Search. | Description<br>Presenter Orly | Entry Condition<br>• Key On, Engine Off<br>• Current Gare (Neutral)<br>• Parking Brake (Set)<br>Procedure<br>1. Verly Entry Conditions are met<br>2. Press Start Fest<br>Garage Indo<br>Verder Intol Inform |  |
| ┝═╡ |                                               |                                                                                                    |                                                                  |                               |                                                                                                    |  |
|     | It needed, click this link for information on |                                                                                                    |                                                                  |                               |                                                                                                    |  |
| 6   | the rest of the S13 Engine Replacement        | Engine Replacement - Service Information Home                                                           |                                                                  |                               |                                                                                                    |  |
|     | Procedure > Procedure Follow-On > Step        | <u></u>                                                                                                 |                                                                  |                               |                                                                                                    |  |
|     | 32                                            |                                                                                                    |                                                                  |                               |                                                                                                    |  |
| Ret | urn to top                                    |                                                                                                    |                                                                  |                               |                                                                                                    |  |

# **OTHER RESOURCES**

Vehicle Programming Resource Center

S13 Integrated Powertrain Resource Center

| A Hide Details    | Feedback Information |
|-------------------|----------------------|
|                   | Viewed: 922          |
|                   | Helpful: 7           |
|                   | Not Helpful: 0       |
| No Feedback Found |                      |
|                   |                      |

Copyright © 2025 Navistar, Inc.